# Schülerzugang zur Lernstatt-Cloud und zum Lernstatt E-Mail Account

**Ziel:** Die Schülerinnen und Schüler sollen von zu Hause ihre E-Mails und Dateien einsehen und bearbeiten können sowie ihre Lösungen hochladen können.

Zugangsdaten: (Lernstatt-Login und Passwort bitte hier eintragen)

### Zugang zur Lernstatt-Cloud (Datenablage)

1. Öffne im Internetbrowser die Seite:

# https://gyreis-cloud.lspb.de

- 2. Melde dich mit deinen Zugangsdaten (Benutzername & Passwort) an.
- 3. Du bekommst eine Übersicht über Deine Ordner:
  - Im Ordner "Eigene\_Dateien" kannst du Dateien speichern und öffnen, die nur dir gehören sollen. Kein anderer kann diese Dateien sehen oder öffnen.
  - Im Ordner "Eigene\_Gruppen" kannst du auf einen gemeinsamen Ordner deiner Klasse zugreifen.

#### Zugang zum e-Mail Account – e-Mails lesen

1. Wenn Du Dich bereits in der Lernstatt-Cloud angemeldet hast, so musst Du lediglich auf das Mail-Symbol klicken:

| Datei Fotos Aktivi Deck Mail Konte |
|------------------------------------|
| Datei Fotos Aktivi Deck Mail Konfe |
|                                    |

2. Dann musst Du Dich nochmal mit deinen Zugangsdaten (Benutzername & Passwort) anmelden.

**ALTERNATIV** kannst du auch die folgenden Schritte durchführen:

- 1. Öffne im Internetbrowser die Seite: <u>http://webmail.lspb.de</u>
- 2. Melde dich mit deinen Zugangsdaten an.
- 3. Bei der ersten Anmeldung kommt ein Willkommenshinweis. Klicke auf "Fortfahren".
- 4. Du gelangst dann zu deinem Posteingang und kannst neue Mails sehen und lesen, wenn du diese antippst.

| Datei Bearbeiten Ansicht Chronik Lesezeichen Extras ∐ilfe |      |        |      |                  |           |                    |         |  |  |
|-----------------------------------------------------------|------|--------|------|------------------|-----------|--------------------|---------|--|--|
| Mail - Lernstatt Cloud X +                                |      |        |      |                  |           |                    |         |  |  |
| ← → ⊂                                                     | ۵    | Ū      | 🔒 ht | tps://gyreis-clo | oud.lspb. | de/apps/external/2 |         |  |  |
| 4                                                         |      |        | 4    |                  |           | •                  |         |  |  |
| HEUTE                                                     | MAIL | KALEND | ER   | KONTAK           | KTE       | AUFGABEN           | NOTIZEN |  |  |
|                                                           |      |        |      |                  |           |                    |         |  |  |

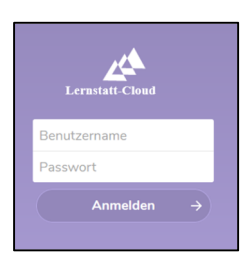

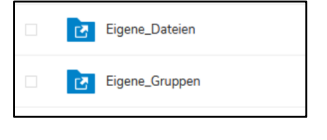

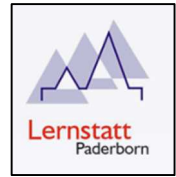

## Eine E-Mail schreiben

- Wenn du eine eigene E-Mail schreiben möchtest, klickst du oben links auf 🔄 · .
- Im Feld "An:" gibst du den Namen des Empfängers ein. Wenn du einem Kind aus deiner Klasse schreiben möchtest, reicht es aus, wenn du den Vornamen eintippst. Drücke dann auf die Enter-Taste.
- Schreibe deine E-Mail-Nachricht in das Textfeld, tippe bei "Betreff:" eine Überschrift für Deine Mail ein (z.B. Liebe Grüße) und tippe dann auf "Senden".

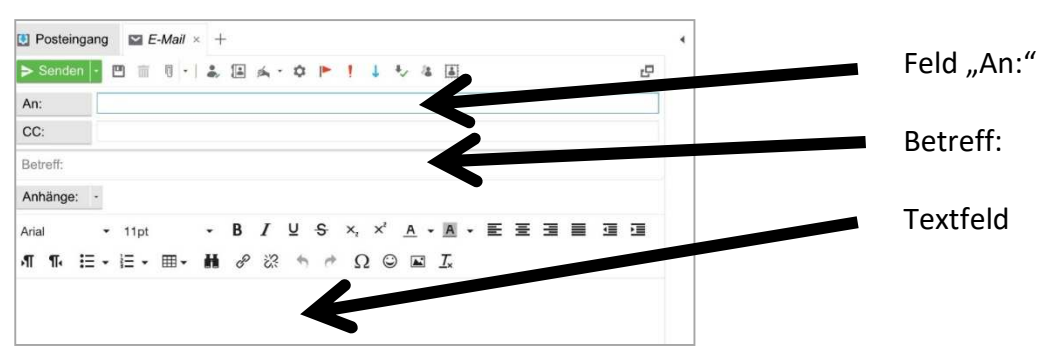

# Passwort Ändern

| In der Lernstatt anmelden über:<br><u>https://vpn.lspb.de</u>           | Lernstatt<br>Paderborn Benutzemame Passwort Anmelden                                                                                                    |  |  |  |  |  |
|-------------------------------------------------------------------------|----------------------------------------------------------------------------------------------------|--|--|--|--|--|
| Das <b>UserTool</b> öffnen.                                             | Webbasszelchen         Webbasszelchen         Hilfeseiten         UsertelpDesk         UserTool         Datelen         Eigene Dateien         Eigene Sruppen         Torminalstrumg         Terminalserver                                                                                                    |  |  |  |  |  |
| Nochmals mit dem Anmeldenamen und<br>dem Passwort im UserTool anmelden. | Curnstatt-Tool (Benutzerverwaltung / Steuerungsprogramm)  Sonntag 25. Oktober 2020, 20:37:58 Uhr  Herzlich willkommen beim Lernstatt-Tool, dem Benutzerverwaltungs- und Steuerungsprogramm der Lernstatt Paderborn.  Hier können Benutzerkennungen, Passwörter, zur Person gespeicherte Daten, Gruppeninformationen, I eine Gymasium Reismann  KurNutzung ist eine Anmeldung mit dem Lemstattbenutzermannen und dem Passwort erforderlich. Benutzerwannet  e Lemstatt Paderborn  Lernstatt Bonutzerverwaltung |  |  |  |  |  |
| Den Reiter " <b>eigenes Passwort</b>                                    | Start-<br>Seite anlogon Suchen ander bearbeiten                                                                                                    |  |  |  |  |  |
| ändern" anklicken und die Änderung                                      | Elgenes Passwort ändern (Benutzer: bberg1)                                                                                                    |  |  |  |  |  |
| vornehmen.                                                              | Beachten: Ab Anfang Januar 2017 gelten in der Lernstatt Paderborn erweiterte Passwortrichtlinien<br>(bisherige Passwörter behalten aber bis zu einer Änderung ihre Gütlikeit)                                                                                                    |  |  |  |  |  |
|                                                                         | Ein Passwort muss folgende Bedingungen erfüllen:                                                                                                    |  |  |  |  |  |
|                                                                         | → mindestens & Stellen lang sein → mindestens 3 der 4 folgenden Zeichenkriterien erfüllen - mindestens 1 Kleinbuchstaben enthalten: a-z 800B - mindestens 1 Großbuchstaben enthalten: A-Z ÄÖU - mindestens 1 Ziffer enthalten: 0-9 - mindestens 1 Ziffer enthalten: 0-9 - mindestens 1 der folgenden Sonderzeichen enthalten: ! § % = ? + * # , ; .:                                                                                                    |  |  |  |  |  |

Г

Zum Abschluss abmelden.

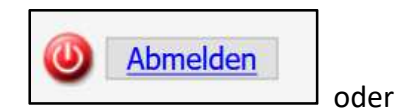

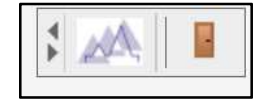